## HOW A COURTESY CARD USER CAN CREATE OR RESET A PERSONAL WORLDCAT PASSWORD

Note this applies to registered Courtesy Card users, not to DTS students. As a Courtesy Card user, you may wish to access your personal WorldCat account to renew books, view due dates, or view fines. That requires a password. You don't need to password to search WorldCat or to borrow books.

1. To create a password, go to https://dts.on.worldcat.org/ and pick the "Sign In" option (upper right).

| Library Links 🔻 | Sign In |
|-----------------|---------|
| LIDrary Links V | Sign in |

2. The Sign In screen will appear. Click the "Set/reset password" link beneath the "Sign In" button.

| Sign in          |                    |
|------------------|--------------------|
| DTS ID           | DTS ID             |
| Library Password | Library Password   |
|                  | Sign In Cancel     |
|                  | Set/reset password |

3. When prompted, supply your barcode and click "Request new password." Note there should be no spaces in the barcode number.

| To reset your password, enter your user name below. You will receive<br>an email message with a new password. Once your password is reset,<br>your current password will no longer be accepted. |                      |  |
|----------------------------------------------------------------------------------------------------|----------------------|--|
| DTS ID                                                                                                    |                      |  |
|                                                                                                    | Request new password |  |

4. An automated message will be sent to the email address in your library record. The message usually arrives within a couple of minutes.<sup>1</sup> It is sent by "<u>DoNotReply@oclc.org</u>" with the subject line "Request to manage library password. " The message contains a link that will let you securely set or reset your password. (Note: The link will expire in 24 hrs.) Click the link.

<sup>&</sup>lt;sup>1</sup> If you do not receive the message, ask library staff to verify or change the email address in your record. Contact <u>library@dts.edu</u> or 214-887-5280 for help.

5. The "Change Password" screen will appear. For User Name enter your barcode. Enter a new password of your choosing as per instructions on the screen.

| Change Password<br>Your password will be case-sensitive, and must be six characters or more, with at<br>least one non-alphabetic character. The characters semicolon (;), colon (:),<br>apostrophe ('), and period (.) are not allowed. |                 |
|----------------------------------------------------------------------------------------------------|-----------------|
| User Name                                                                                                    |                 |
| New Password                                                                                                    |                 |
| Confirm New Password                                                                                                    |                 |
|                                                                                                    | Change Password |

6. If you misplace or forget your password, it can be reset by repeating these steps.